# SDWb Lua 视频播放器案例说明

本案例利用 Lua 脚本制作了一个控制串口屏顺序循环播放 U 盘/TF 卡内视频 的视频播放器,可以控制 TF 卡中视频播放/暂停、播放结束、播放上一曲、播放 下一曲和调节音量。测试时需要将视频文件复制到 TF 卡/U 盘里插到串口屏上。 视频必须以数字开头命名放置在 U 盘/TF 根目录里,如图 1 所示。

| 此电脑 > U 盘 (F:) |                 |      |           |
|----------------|-----------------|------|-----------|
| 名称             | 修改日期            | 类型   | 大小        |
| 🔳 0.avi        | 2024/9/12 19:01 | 视频剪辑 | 25,995 KB |
| I.avi          | 2024/9/12 19:02 | 视频剪辑 | 21,336 KB |

图 1. 视频文件

## 一. 界面设计

如图 2 所示,背景图片中央位置是视频播放区域,在背景图片底部位置,放 置了四个按钮控件,控制播放/暂停、上一曲、下一曲,结束,一个变量图标控 件配合"播放/暂停"按钮显示当前按钮的功能。一个滑动调节控件和滑块刻度 控件以及进度条控件来控制音量大小,除此之外还有一个变量图标配合显示音量 的状态,当音量值为 0 时,该图标控件将显示"静音"图标,音量值不为 0 时显 示"音量"图标。

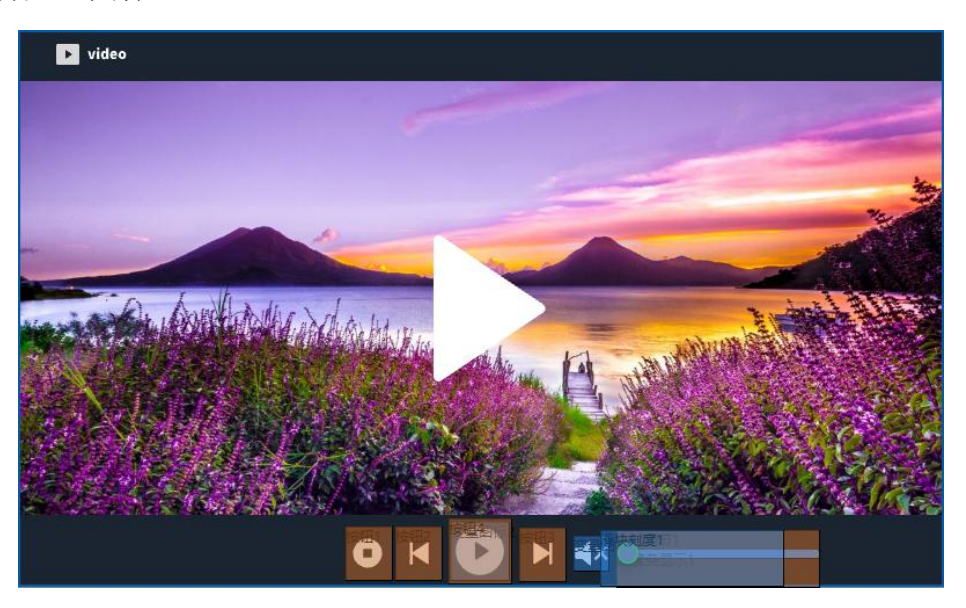

#### 图 2 视频播放器界面

## 二.Lua 脚本编程

借助 Lua 脚本实现上述视频播放器功能,实际也是通过写寄存器来控制播放

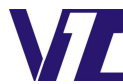

电话: 027-87617912 / 87617960 / 87596062 网址: www. viewtech. cn

视频的,视频播放寄存器如图 3 所示。0x60-0x6E 寄存器为视频播放相关的寄存器,每个寄存器的功能在表格中都有相应的说明。

| 寄存器<br>地址 | 定义            | R/W | 字节<br>长度 | 说明                                                                                                    |
|-----------|---------------|-----|----------|----------------------------------------------------------------------------------------------------|
| -         | Play_Avi_Set  | R/W | 1        | 0x5A:申请设置播放器参数                                                                                                    |
| 0x60-0x67 | Avi_Type      | W   | 1        | 0x00:       单曲播放 VGUS 屏内视频(默认模式)         0x01:       单曲循环播放 VGUS 屏内视频         0x02:       顺序循环播放 VGUS 屏内视频         0x03:       单曲播放 TF 卡内视频         0x04:       单曲循环播放 TF 卡内视频         0x05:       顺序循环播放 TF 卡内视频         1x05:       顺序循环播放 TF 卡内视频         1x1:       建曲播放时文件名必须为阿拉伯数字,如"123.avi";         顺序播放时文件名可以为字母+数字,如"wuhan123.avi"。 |
|           | Play_Position | w   | 4        | 视频窗口左上角坐标位置 (XH, XL, YH, YL)<br>注: (0, 0, 0, 0)表示居中显示。                                                                                                    |
|           | Play_Avi_Num  | w   | 2        | 通过视频文件名选择播放视频曲目,最多允许 65536 个视频;<br>仅用于单曲播放,顺序播放时无效。                                                                                                    |
| A 40 A 40 | Vol_Adj_En    | W   | 1        | 0x5A:申请调整播放视频音量                                                                                                    |
| 0x68-0x69 | Vol           | W   | 1        | 播放视频音量值,范围0x00-0x3F,上电默认值是0x3F。                                                                                                    |
| 0x6a      | Play_Control  | W   | 1        | 0x5A: 播放/暂停<br>对于单曲播放方式,当播放完当前视频后,系统自动跳回到当前图片界面。                                                                                                    |
| 0x6b      | Play_Stop     | W   | 1        | 0x5A: 停止<br>执行停止播放视频后,系统自动跳回到当前图片界面,也可以按照按钮跳转。                                                                                                    |
| 0x6c      | Play_Next     | W   | 1        | 0x5A: 播放下一首                                                                                                    |
| 0x6d      | Play-Prev     | W   | 1        | 0x5A: 播放前一首                                                                                                    |
| 0x6e      | Play Status   | R   | 1        | 0x00=空闲; 0x01=播放中; 0x02=暂停。                                                                                                    |

#### 图 3. 视频播放寄存器表

## 2.1 控制视频播放/暂停

"播放/暂停"按钮对应的按钮控件以及变量控件属性如图 4 所示,按钮控件以及变量图标地址为 0x0001,变量 0 和 1 对应"播放"和"暂停"图标,图标指示"播放/暂停"按键当前的功能,所以当点击该按钮控制视频播放后将显示"暂停"图标,当控制视频暂停后将显示"播放"图标。

| 厚  | 國性设置            |      | ×        | 属性设置       |       | x |
|----|-----------------|------|----------|------------|-------|---|
| 1  | ₽₽į             |      |          | <b>₽</b> ↓ |       |   |
| -) | 区域范围设置          |      |          | 宽度         | 50    | ^ |
|    | X坐标             | 372  |          | 高度         | 50    |   |
|    | Y坐标             | 421  |          | 移动锁定       |       |   |
|    | 宽度              | 54   | =        | 变量属性       |       |   |
|    | 高度              | 56   |          | 名称定义       | 变量图标2 |   |
|    | 移动锁定            |      |          | 变量存储地址(0)  | 0001  |   |
|    | 按键键码            | 1    |          | 初始值        | 0     |   |
|    | 按钮属性            |      | <b>E</b> | 显示格式       |       |   |
|    | 名称定义            | 按钮4  |          | 变量下限       | 0     |   |
|    | 按钮效果            | 无    |          | 变量上限       | 1     |   |
|    | 页面切换            | 无    |          | 图标文件       | 0     |   |
|    | 动画效果            | 无动画  |          | 下限对应图标     | 0     |   |
|    | 音频文件            | 无    |          | 上限对应的图标    | 1     |   |
|    | <b>杏</b> 骨尾性    | 120  |          | 图标显示模式     | 透明    |   |
|    | 远至高日<br>绿值 (0v) | 0000 |          | 描述指针(0x)   | FFFF  |   |

图 4. 播放/暂停按钮对应的按钮控件以及变量图标控件

"播放/暂停"按钮控件的按键键码设置为 1,用于触发触摸回调函数 callba ck\_touch (pic\_id,key\_code,touch\_state)。其对应的代码如下:

```
function callback_touch(pic_id,key_code,touch_state)
    --播放/暂停按钮
    if pic_id==0 and key_code==1 and touch_state==2 then
        --设置播放模式为顺序循环播放TF卡视频,设置视频左上角坐标为(1,44)
        vgus_reg_write(0x60,8,{0x5A,0x05,0x00,0x01,0x00,0x2C,0x00,0x00})
        vgus_reg_write(0x6A,1,{0x5A})
        vgus_timer_start(1,0,0,200)
    end
```

进入触摸回调函数,首先通过写寄存器函数 vgus\_reg\_write(reg\_addr, write\_l en, write\_table)将数据表{0x5A,0x05,0x00,0x01,0x00,0x2C,0x00,0x00}的8个字节数据依次写入 0x60-0x67 寄存器中,对照图 2 的视频播放寄存器表,可以看出数据表从左往右,0x5A 表示申请播放视频,0x05 表示播放模式设置为循环播放 TF 卡/U 盘视频,0x00,0x01,0x00,0x2C 表示设置视频播放左上角坐标为(1,44),0x 00,0x00 表示播放视频文件 0.AVI。然后往 0x6A 寄存器里写入 0x5A,控制视频"播放/暂停"接下来用 vgus\_timer\_start(timer\_id,tmr\_mode, count\_mode, timeout)函数,开启定时器 1,定时模式为单次模式,计数方式为向上计数,定时器超时时间设置为 200ms,定时器 1 对应的功能是读取当前视频播放状态,然后根据视频播放状态来控制"播放/暂停"的按钮对应的图标的状态,定时时间设置为 20 0ms 是因为屏读取视频并播放需要一定时间,延时一段时间后再去读取当前播放状态会更加准确。定时器 1 对应的代码如下:

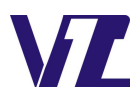

```
--定时器1功能
if timer_id==1 then
vgus_reg_read(0x6F,1,reg_table)
playback_status=reg_table[1]
if playback_status==0x00 or playback_status==0x02 then
--播放状态为空闲或者暂停时显示暂停图标
vgus_vp_var_write(0x0001,0,0)
else
--当视频处于播放中时,控制视频停止,同时显示播放图标
vgus_vp_var_write(0x0001,0,1)
end
```

通过 vgus\_reg\_read(reg\_addr, read\_len, read\_table)读取存储播放状态的寄存器 0x6E,将读取到的值赋给定义的一个名为"playback\_status"的变量,用该变量代表播放状态。然后对该变量进行判断,当其值为 0x00 或者 0x02 时,表示空闲或者暂停时,此时"播放/暂停"按钮应该对应播放功能,用 vgus\_vp\_var\_write(vp\_addr,var\_type,var\_value)函数往 0x0001 地址里写入变量值 0,显示"播放"的图标。当其值为 0x01 时,代表视频处于播放中。然后通过 vgus\_vp\_var\_write(vp\_addr,var\_type,var\_value)函数往 0x0001 里写入变量值 1,显示"暂停"图标。

2.2 控制播放上一曲

"上一曲"按键的控件属性如图 5 所示,

| 扂 | 属性设置 ×  |          |  |  |  |
|---|---------|----------|--|--|--|
| 1 | ₫ ₫↓    |          |  |  |  |
|   | 区域范围设置  |          |  |  |  |
|   | X坐标     | 326      |  |  |  |
|   | Y坐标     | 428      |  |  |  |
|   | 宽度      | 40<br>46 |  |  |  |
|   | 高度      |          |  |  |  |
|   | 移动锁定    |          |  |  |  |
|   | 按键键码    | 2        |  |  |  |
|   | 按钮属性    |          |  |  |  |
|   | 名称定义    | 按钮2      |  |  |  |
|   | 按钮效果    | 1        |  |  |  |
|   | 页面切换    | 无        |  |  |  |
|   | 动画效果    | 无动画      |  |  |  |
|   | 音频文件    | 无        |  |  |  |
|   | 变量属性    |          |  |  |  |
|   | 键值 (0x) | 0000     |  |  |  |

图 5 "上一曲" 按钮控件属性

"上一曲"按键键码设置为 2. 点击该按键后触发触摸回调函数,其对应的代码如下:

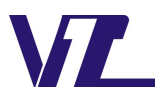

当触发该按键后进入触摸回调函数,首先通过 vgus\_reg\_write(reg\_addr, writ e\_len, write\_table)往 0x6C 寄存器中写入 0x5A 控制播放上一曲。然后同样的开启 定时器 1,根据视频播放状态来改变"播放/暂停"按钮对应的图标。之所以也 需要开启定时器 1 是因为当视频处于暂停时,按"上一曲"或者"下一曲"按钮 视频会变为播放的状态,此时"播放/暂停"按钮对应的图标需要变为"暂停" 图标。

### 2.3 控制播放下一曲

"下一曲"按钮的控件属性如图6所示。

| 厦     | 國性设置    |      |  |  |  |
|-------|---------|------|--|--|--|
| 10-19 | ₫ 2↓    |      |  |  |  |
| -     | 区域范围设置  |      |  |  |  |
|       | X坐标     | 433  |  |  |  |
|       | Y坐标     | 429  |  |  |  |
|       | 宽度      | 40   |  |  |  |
|       | 高度      | 46   |  |  |  |
|       | 移动锁定    |      |  |  |  |
|       | 按键键码    | 3    |  |  |  |
| -     | 按钮属性    |      |  |  |  |
|       | 名称定义    | 按钮3  |  |  |  |
|       | 按钮效果    | 1    |  |  |  |
|       | 页面切换    | 无    |  |  |  |
|       | 动画效果    | 无动画  |  |  |  |
|       | 音频文件    | 无    |  |  |  |
| =     | 变量属性    |      |  |  |  |
|       | 键值 (0x) | 0000 |  |  |  |

图 6 "下一曲"按钮控件属性

"下一曲"按钮的按键键码设置为 3. 点击该按键后触发触摸回调函数, 其对

应的代码如下:

```
--下一曲按钮

if pic_id==0 and key_code==3 and touch_state==2 then

--播放下一曲

vgus_reg_write(0x6D,1,{0x5A})

--开启定时器1

vgus_timer_start(1,0,0,200)

end
```

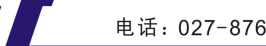

当触发该按键后进入触摸回调函数,首先通过 vgus\_reg\_write(reg\_addr, writ e\_len, write\_table)往 0x6D 寄存器中写入 0x5A 控制播放下一曲。然后开启定时器 1。

### 2.4 控制视频结束播放

"结束"按钮的控件属性如图7所示

| 厚     | 副性设置        | x    |  |  |
|-------|-------------|------|--|--|
| 10-10 | <b>1</b> 2↓ |      |  |  |
|       | 区域范围设置      |      |  |  |
|       | X坐标         | 283  |  |  |
|       | Y坐标         | 428  |  |  |
|       | 宽度          | 40   |  |  |
|       | 高度          | 46   |  |  |
|       | 移动锁定        |      |  |  |
|       | 按键键码        | 4    |  |  |
| Ξ     | 按钮属性        |      |  |  |
|       | 名称定义        | 按钮1  |  |  |
|       | 按钮效果        | 1    |  |  |
|       | 页面切换        | 无    |  |  |
|       | 动画效果        | 无动画  |  |  |
|       | 音频文件        | 无    |  |  |
| -     | 变量属性        |      |  |  |
|       | 键值 (0x)     | 0000 |  |  |
|       |             |      |  |  |

图 7 "结束" 按钮控件属性

"结束"按钮的按键键码设置为4,点击该按键后触发触摸回调函数,其对 应的代码如下:

```
--结束按钮
if pic_id==0 and key_code==4 and touch_state==2 then
    vgus_reg_write(0x6B,1,{0x5A})
    vgus_timer_start(1,0,0,200)
end
```

当触发"结束"按钮按键后进入触摸回调函数,首先通过 vgus\_reg\_write(reg \_addr, write\_len, write\_table)函数往 0x6B 寄存器中写入 0x5A 控制播放结束,然 后开启定时器 1。

#### 2.5 调节视频播放音量

音量调节采用拖动调节的调节方式实现,官网案例工都有类似的拖动调节的 案例,视频教程里也有相应的说明,界面设计这仿麦呢这里就不再赘述。这里通 过拖动调节的按钮来触发 Lua 脚本的触摸回调函数,读取到需要改变的音量值, 然后将其写到控制视频播放音量的寄存器 0x68-0x69 中,达到改变音量的效果。 拖动调节的控件属性如图 8 所示:

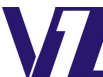

电话:027-87617912 / 87617960 / 87596062 网

| 馬               | 属性设置       |       | x |
|-----------------|------------|-------|---|
| B-18            | ₽          |       |   |
| and a second    | 宽度         | 175   | ^ |
| 1100            | 高度         | 49    |   |
| 1.000           | 移动锁定       |       |   |
|                 | 按键键码       | 5     |   |
|                 | 按钮属性       |       |   |
| and a           | 名称定义       | 拖动调节1 |   |
| 124             | 音频文件       | 无     |   |
| -               | 变量属性       |       |   |
| Suma            | 变量存储地址(0x) | 0005  |   |
| A CONTRACTOR OF | 变量模式       | 按字调节  |   |
|                 | 数据自动上传     |       |   |
| -               | 控件属性       |       |   |
| 1.000           | 拖动方向       | 横向拖动  |   |
| 100             | 起始值        | 0     |   |
| 10 and          | 终止值        | 63    | - |

图 8 拖动调节按钮控件属性

当手触发拖动调节的按钮调节当前地址的数值时,需要将当前地址的这个数 值读取出来,然后发送给控制音量的寄存器改写音量。这里在 Lua 脚本里定义了 一个函数 volume\_set(),用于将地址的数值读取出来再写入 0x68-0x69 寄存器, 其代码如下:

function volume set() --读取当前需要设置的音量值 vol=vgus vp var read(0x0005, 0) write table[1]=0x5A write table[2]=vol --往0x68寄存器里写入改写的音量值 vgus reg write (0x68,2,write table) if vol==0 then --音量为0,显示静音图标 vgus\_vp\_var\_write(0x0010,0,0) else --音量不为0,显示音量图标 vgus\_vp\_var\_write(0x0010,0,1) end end

如代码所示,首先通过 vgus\_vp\_var\_read(vp\_addr, var\_type)函数,读取拖动 调节控件对应的变量地址 0x0005 中的数值赋值给 "vol"变量,然后通过 vgus\_r eg\_write(reg\_addr, write\_len, write\_table)函数,往 0x68 寄存器里写入 0x5A,表 示申请写入音量值,往 0x69 寄存器写入读取到的音量值 "vol"。除此之外还需 要根据当前音量值来显示音量状态图标。音量状态对应的变量图标控件属性如图 9 所示。

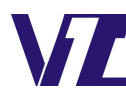

| 属性设置       |                                                                                                    |                                                                                                    |
|------------|----------------------------------------------------------------------------------------------------|----------------------------------------------------------------------------------------------------|
| ₽↓         |                                                                                                    |                                                                                                    |
| 宽度         | 30                                                                                                    | ^                                                                                                    |
| 高度         | 30                                                                                                    |                                                                                                    |
| 移动锁定       |                                                                                                    |                                                                                                    |
| 变量属性       |                                                                                                    |                                                                                                    |
| 名称定义       | 变量图标1                                                                                                    |                                                                                                    |
| 变量存储地址(0x) | 0010                                                                                                    |                                                                                                    |
| 初始值        | 1                                                                                                    |                                                                                                    |
| 显示格式       |                                                                                                    |                                                                                                    |
| 变量下限       | 0                                                                                                    |                                                                                                    |
| 变量上限       | 1                                                                                                    |                                                                                                    |
| 图标文件       | 0                                                                                                    |                                                                                                    |
| 下限对应图标     | 2                                                                                                    |                                                                                                    |
| 上限对应的图标    | 3                                                                                                    |                                                                                                    |
| 图标显示模式     | 透明                                                                                                    |                                                                                                    |
| 描述指针(0x)   | FFFF                                                                                                    |                                                                                                    |
|            | 性设置<br>宽度<br>高度<br>高度<br>移动属性<br>全量<br>な量量<br>な量量<br>な量量<br>で<br>一<br>で<br>一<br>で<br>一<br>で<br>一<br>で<br>一<br>で<br>一<br>で<br>し<br>に<br>し<br>本<br>し<br>本<br>し<br>、<br>し<br>本<br>し<br>、<br>し<br>本<br>し<br>、<br>し<br>、<br>し<br>、<br>し<br>、<br>、<br>、<br>し<br>、<br>し<br>、<br>、<br>し<br>、<br>、<br>し<br>、<br>、<br>、<br>、<br>、<br>、<br>、<br>、<br>、<br>、<br>、<br>、<br>、 | 性设置<br>売度 30<br>高度 30<br>高度 30<br>移动锁定 □<br><b>安星原性</b><br>安星存储地址(0x 0010<br>初始值 1<br><b>豆示格式</b><br>安量上限 1<br>图标文件 0<br>下限对应图标 2<br>上限对应的图标 3<br>图标显示模式 送明<br>描述指针(0x) FFFF |

图 9 "音量状态"变量图标控件属性

变量图标控件的变量地址为 0x0010,当音量值"vol"为 0 时,往地址里 0x 0010 里写入 0,显示"静音"图标,当音量值不为 0 时,往地址 0x0010 里写入 1,显示"音量"图标。

如图 8 所示,拖动调节按钮的按键键码为 5,当拖动该控件触发触摸回调函数后,其代码如下:

```
-- 触发调节音量滑动调节按钮
if pic_id == 0 and key_code == 5 then
                                  volume_set()
end
```

只要触发了拖动调节的控件,就调用一次 volume\_set()的函数,就可以实时 改变音量。拖动调节按钮有三种状态,第一次按下,持续按下,松开。持续按下 并拖动状态下,并不是只触发一次触摸回调函数,而是会按照屏参配置中的运行 周期,周期性的触发触摸回调函数直至松开拖动调节按钮。所以不论拖动调节处 于何种状态,只要触发了触摸回调函数,就调用一次 volume\_set()函数,音量就能 够被实时修改。

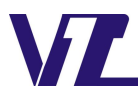